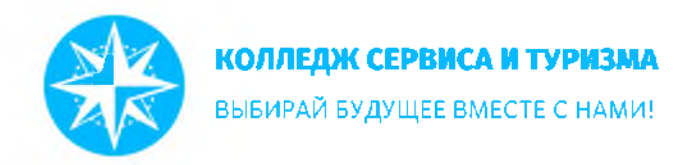

### Инструкция для родителей ГАУ КО ПОО КСТ по организации учебного процесса с использованием электронного обучения и дистанционных образовательных технологий

1. Для реализации программ с применением дистанционных образовательных технологий или электронного обучения государственное автономное учреждение Калининградской области профессиональная образовательная организация «Колледж сервиса и туризма» (далее – ГАУ КО ПОО КСТ, Колледж) использует платформу <u>kst.edupage.org</u>.

2. Администратор платформы выдает по запросу выдает родителю логин и пароль для входа на платформу через личный кабинет (логины и пароли выданы каждому обучающемуся).

Без входа в личный кабинет возможен просмотр актуального расписания учебных занятий, замен учебных занятий и новостной ленты.

3. Для входа на платформу в личный кабинет в окне «Логин» необходимо внести свои данные и нажать кнопку «Логин».

| КОЛЛЕДЖ СЕРВИСА И ТУРИЗМА      | _          | ۹.         | 🔍 🔬 🖬 ЛОГИН |       |
|--------------------------------|------------|------------|-------------|-------|
| ВЫБИРАЙ БУДУЩЕЕ ВМЕСТЕ С НАМИ! | Новости    | Расписание | Замена      | Логин |
| Логин                          |            |            |             |       |
| Имя пользователя:              |            |            |             |       |
| Пароль                         |            |            |             |       |
| Πατιθί                         |            |            |             |       |
| Я не знаю свой логи            | н и пароль |            |             |       |

4. Родитель может войти в свой личный кабинет через мобильное приложение Mobile EduPage. Если у вас есть смартфон, вы можете скачать мобильное приложение EduPage: для Android в GooglePlay, для iOS на iTunes.

5. В EduPage существуют разные типы учетных записей для родителей и учеников. Родительский аккаунт отличается от аккаунта обучающегося. Имя для входа в родительский аккаунт - адрес электронной почты, предоставленный родителем. Родительский аккаунт необходим для ввода электронных заметок об отсутствии, подписания оценок / заметок, общения с учителями и т.д. Данные функции недоступны в личном кабинете обучающегося.

6. Если у родителя е нет родительской учетной записи, он направляет классному руководителю/ старшему воспитателю адрес электронной почты и создается родительская учетную запись.

Если родитель не уверен, была ли создана родительская учетная запись, или они не могут запомнить данные для входа, нажмите «Я не знаю имя или пароль для

входа».

Если у родителей больше детей, посещающих колледж, дети могут быть объединены в одну учетную запись родителей. Родителям не нужно использовать отдельные логины для разных детей.

Войдите с вашими родительскими данными. Вы должны увидеть данные по всем своим детям, посещающим колледж.

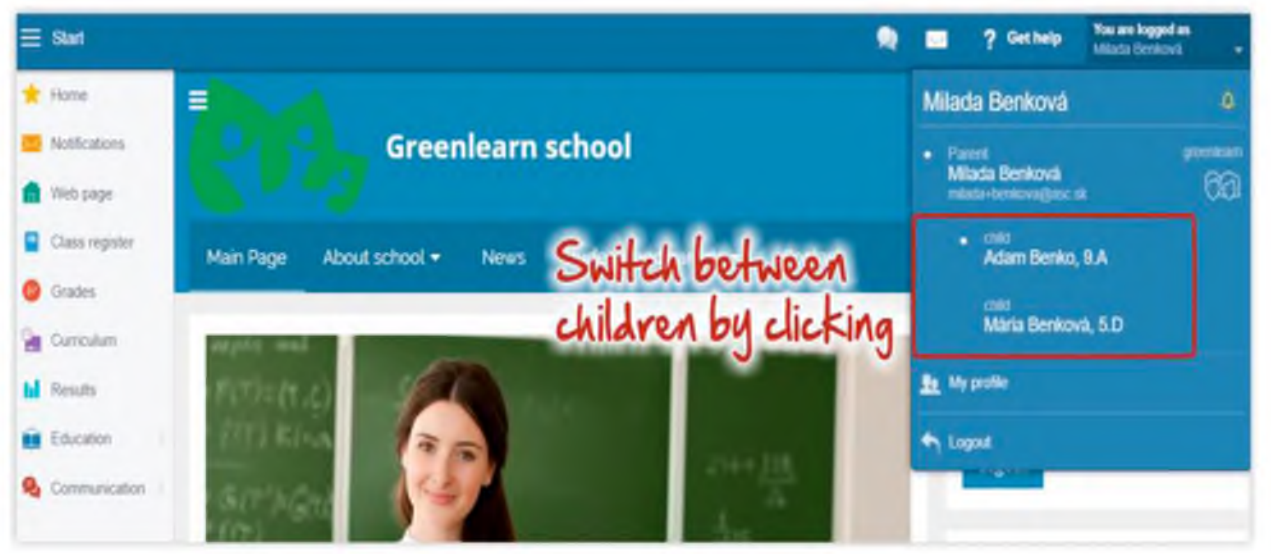

#### Как изменить пароль

Нажмите на свое имя в правом верхнем углу и выберите Мой профиль.

|              |                                                                                                    |                                                                                                    |                                                            |            |                 | 😡 🔲 46. 🤶 Nonecaya. 👫 🖬 🗤  |
|--------------|----------------------------------------------------------------------------------------------------|----------------------------------------------------------------------------------------------------|------------------------------------------------------------|------------|-----------------|----------------------------|
|              | Расписание сегодня 04.04.                                                                                                    |                                                                                                    |                                                            |            |                 | 111 581871                 |
| and a second |                                                                                                    |                                                                                                    |                                                            |            | О ныязданые вли | 111 DELETE<br>BUILT Deside |
| 1 10         |                                                                                                    |                                                                                                    |                                                            | ing the    |                 | Тапляна Боброва, ПБ        |
| E            | цана 10. что вна ротата добланта                                                                                                    |                                                                                                    |                                                            |            |                 | the Most modern            |
| Į            | Сообщения<br>объектичнати на войстраници. Заносн<br>объектичнати на войстраници. Обра-<br>объектичнати на войстраници. Орга-<br>объектичнати задачие в изучителия клити<br>объектичнати на войстраници. Солто | на слубласьны доружна<br>15 рамбани<br>пацар унбоно процесся с до<br>1797А, ПВНА Долицана издания с 0<br>на это прочных збрагодличина ре | 1 Apr 2020 (\$420 (\$1.04.2020)<br>(\$259                  | Класон     | ый журнал<br>4  | -                          |
| E            | учебный план                                                                                                    | Pationtul / accument                                                                                                    | AMERICA<br>NAV COCOMECKAR KARINA<br>COCOMECKAR KARINA<br>C | ОоО Резуль | таты            |                            |
|              |                                                                                                    |                                                                                                    |                                                            |            |                 |                            |

Здесь вы можете изменить свой пароль.

# Мой профиль

Различные настройки вашей аккаунта EduPage

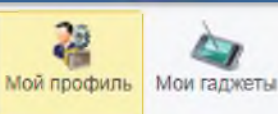

Ваша школа предоставляет вам имя пользователя и пароль для своего сайта EduPage. Эти учетные данные (акунт) генерируются вашей школой. Система EduPage позволяет вам создать свою личную учетную запись EduPage, которая может быть произвольной (желательно как название пользователя ввести адрес вашей электронной почты), таким образом легче запомнить. Кроме того, вы можете подключить несколько школьных учетных записей к одной личной учетной записи. Это полезно для родителей, у которых есть дети, зарегистрированные на разных сайтах EduPage. Им не нужно запоминать пароли для каждой школы.

#### Ваш личный аккаунт EduPage

| INMR:                         | 111             |
|-------------------------------|-----------------|
| Фамилия;                      | 581871          |
| Имя пользователя (эп. почта): | 581871@mail.ru  |
| Пароль:                       | Изменить пароль |
|                               |                 |

#### Аккаунт EduPage вашей школы

Пожалуйста, обратитесь к администратору, если вы хотите изменить данные учетной записи.

| kst.edupage.org (Ak              | тивный)                                         |
|----------------------------------|-------------------------------------------------|
| Имя пользователя (эл.<br>почта): | 581871@mail.ru                                  |
| Тип:                             | Родитель                                        |
| EduPage:                         | kst.edupage.org                                 |
| Пароль:                          | Изменить пароль                                 |
| Дети:                            | Татьяна Боброва,<br>ПБ18-1<br>Э Сбросить пароль |

Если ваши дети забывают пароль в учетной записи своего ученика, вам не нужно связываться с колледжем. Родители могут войти в систему и запросить изменение пароля в учетной записи обучающегося следующим образом:

# Мой профиль

Различные настройки вашей аккаунта EduPage

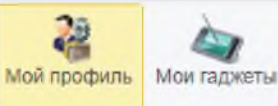

Ваша школа предоставляет вам имя пользователя и пароль для своего сайта EduPage. Эти учетные данные (акунт) генерируются вашей школой. Система EduPage позволяет вам создать свою личную учетную запись EduPage, которая может быть произвольной (желательно как название пользователя ввести адрес вашей электронной почты), таким образом легче запомнить. Кроме того, вы можете подключить несколько школьных учетных записей к одной личной учетной записи. Это полезно для родителей, у которых есть дети, зарегистрированные на разных сайтах EduPage. Им не нужно запоминать пароли для каждой школы.

#### Ваш личный аккаунт EduPage

| 111             |
|-----------------|
| 581871          |
| 581871@mail.ru  |
| Изменить пароль |
|                 |

#### Аккаунт EduPage вашей школы

Пожалуйста, обратитесь к администратору, если вы хотите изменить данные учетной записи.

| Имя пользователя (эл.<br>почта): | 581871@mail.ru                                          |
|----------------------------------|---------------------------------------------------------|
| Тил:                             | Родитель                                                |
| EduPage:                         | kst.edupage.org                                         |
| Пароль:                          | Изменить пароль                                         |
| Дети:                            | Татьяна Боброва,<br>ПБ18-1<br>Сбросить парол<br>отключи |

### Настройки мобильного приложения

#### Как изменить язык вашего приложения?

Нажмите значок «Е» в левом верхнем углу. Найдите «Настройки» в конце списка. Выберите язык.

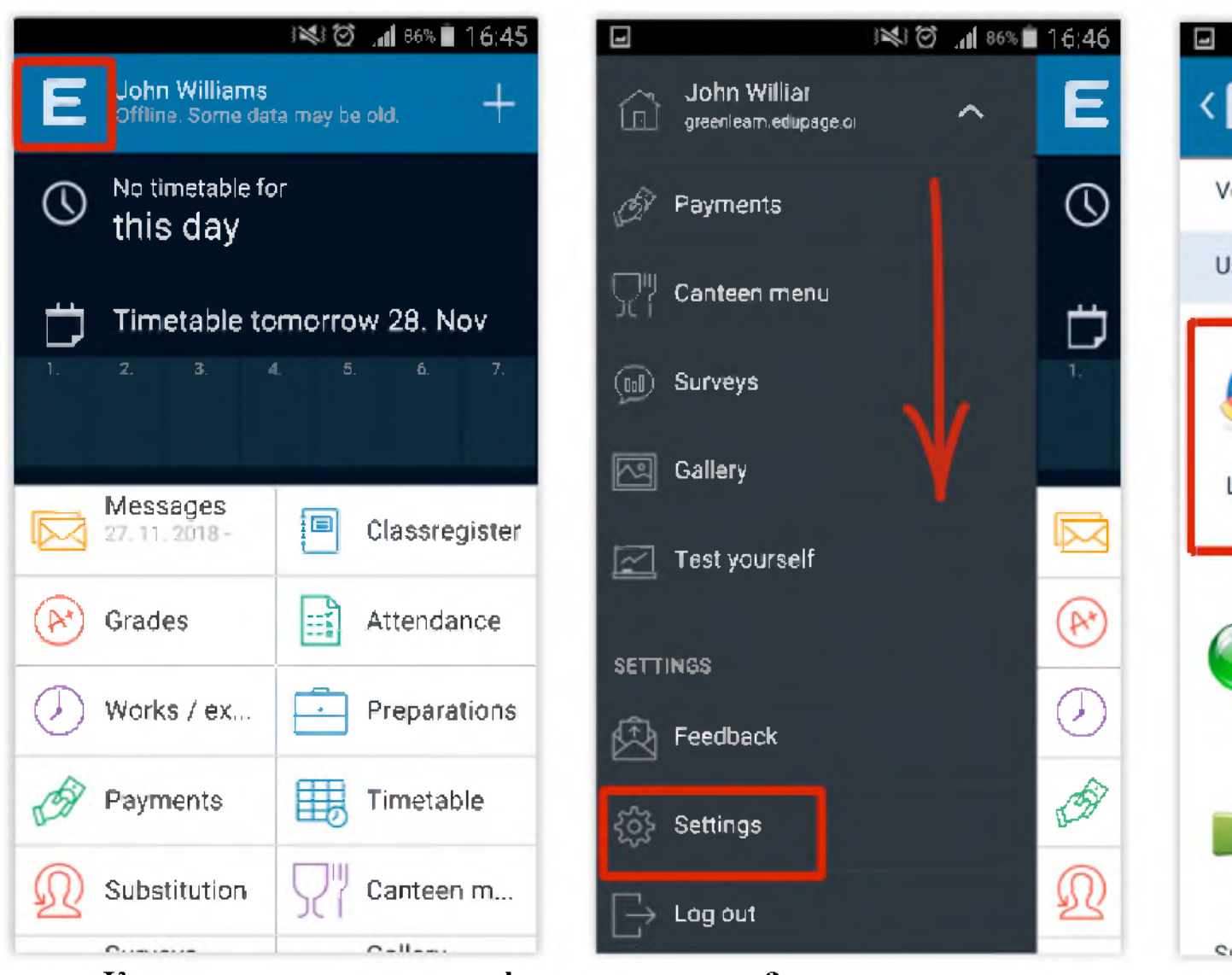

# Как увеличить размер шрифта в приложении?

Если вам нужно увеличить размер шрифта в вашем приложении, перейдите в Настройки:

Нажмите значок «Е» в верхней части экрана. Ищите Настройки - они внизу. Выберите «Стиль». Перетащите, чтобы выбрать размер шрифта.

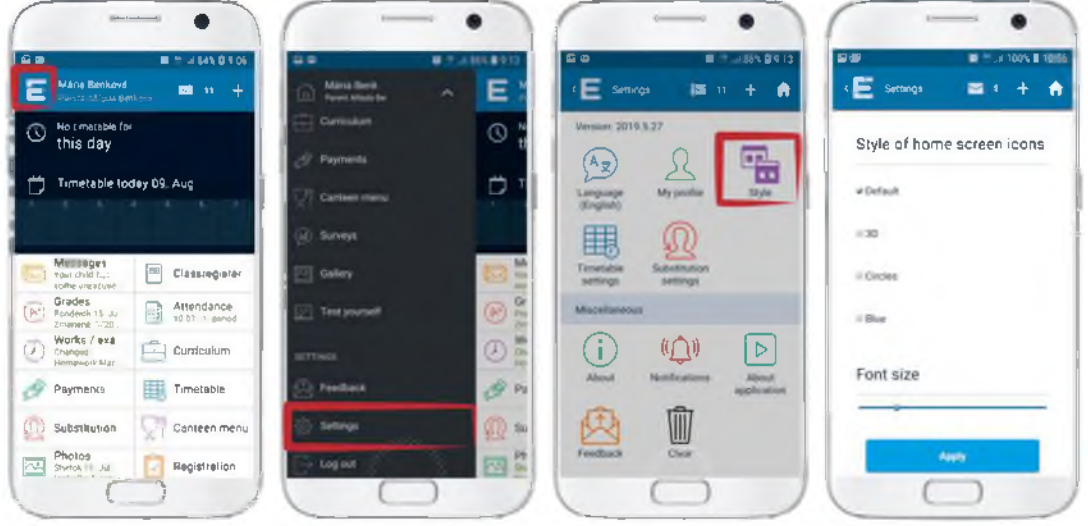

## Как очистить кеш в приложении?

Нажмите значок EduPage в верхнем левом углу.

Настройки приложения находятся за учетной записью EduPage и списком функций.

В разделе «Настройки» выберите «Очистить», а затем «Очистить мои кэшированные данные».

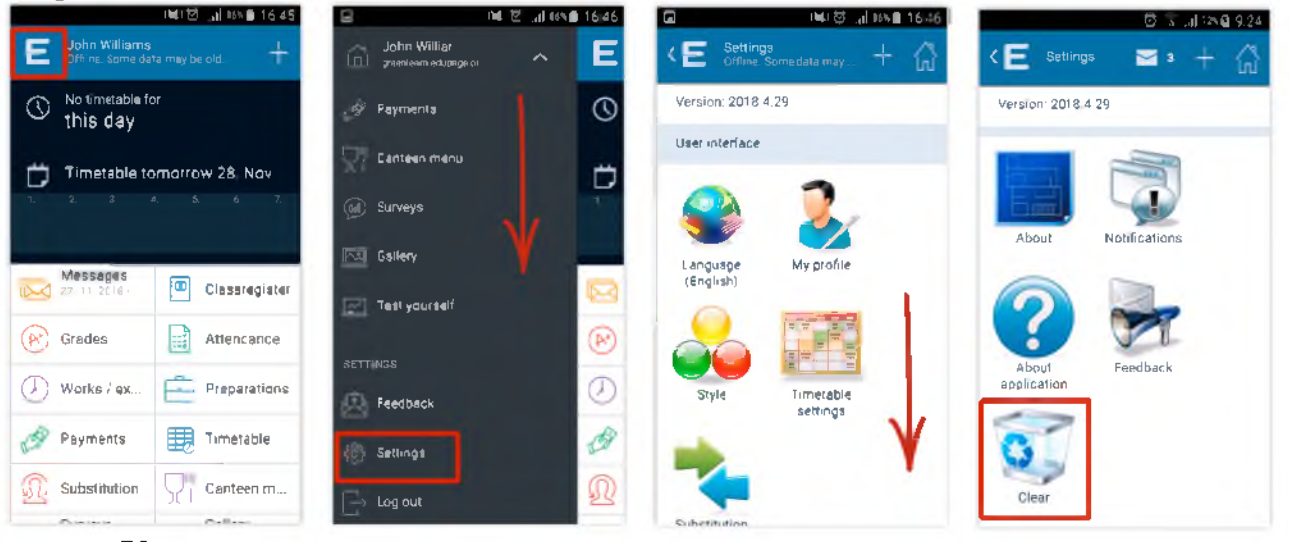

## Уведомления

EduPage немедленно уведомляет ваш мобильный телефон обо всех соответствующих изменениях. Если ваш ребенок получает оценку, вы автоматически получаете уведомление. Мобильное приложение даже не должно быть запущено. Но вы должны быть онлайн или на каком-то Wi-Fi или использовать мобильные данные.

Также можно указать, какие сообщения вы хотите получать.

Нажмите значок «Е» в левом верхнем углу, зайдите в «Настройки» и «Уведомления». Теперь вы можете выбрать, какое уведомление вы хотите получить:

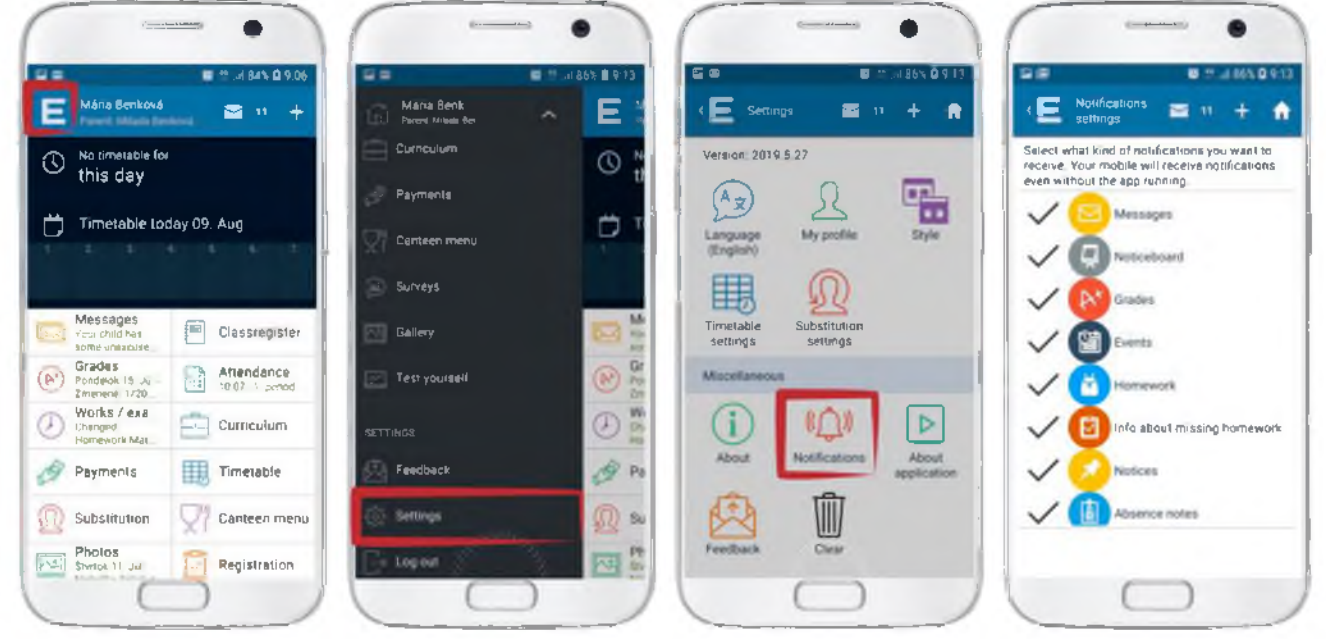

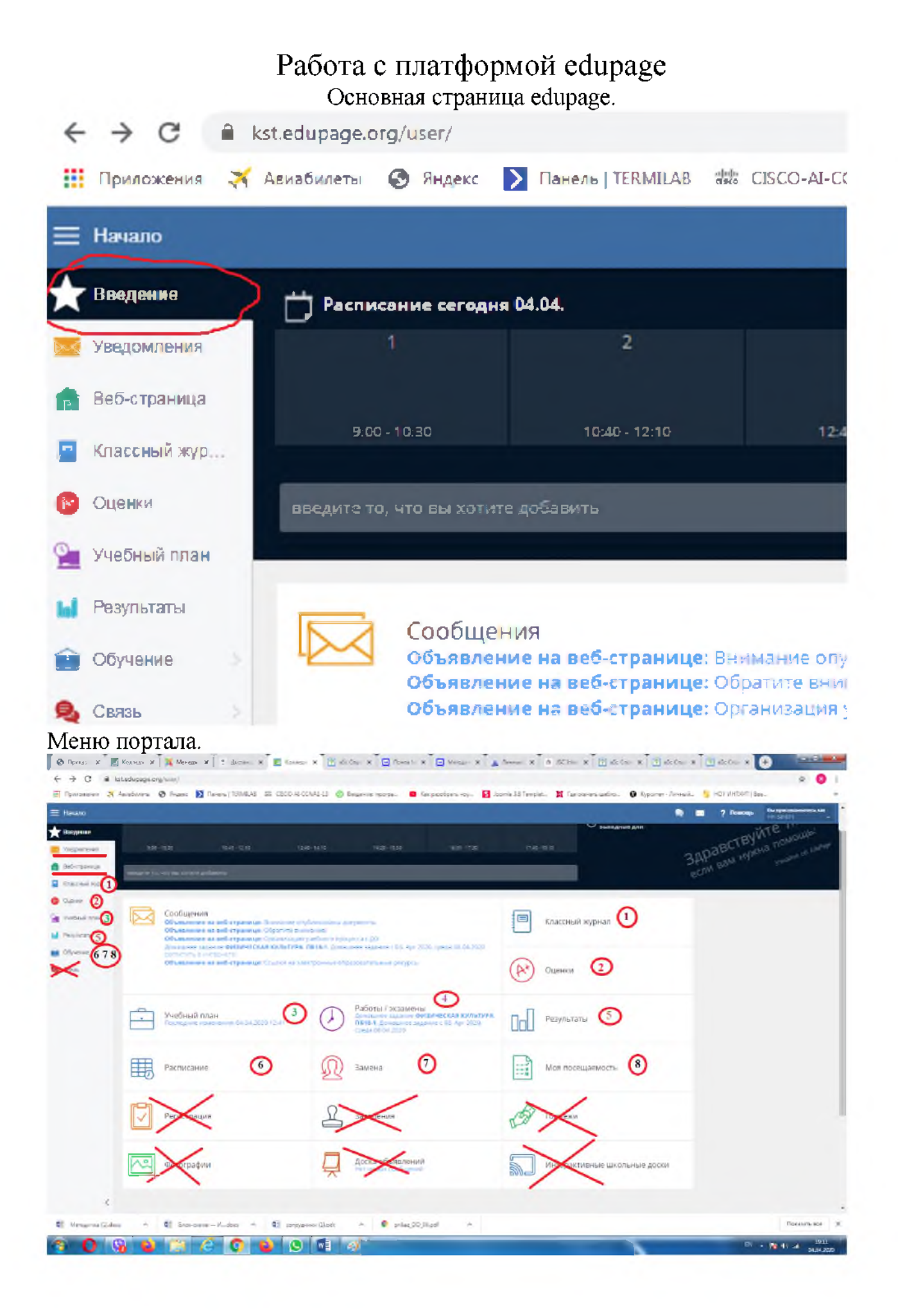

1- «Классный журнал». Публикуется расписание занятий обучающе-

гося. 2- «Оценки». В данном разделе публикуются отметки, полученные обучающимися

3- «Учебный план» Отражает темы уроков и карточки домашних заданий.

4- «Работы /задания» В этом разделе опубликованы не пройденные задания.

5- «Результаты» Раздел с аналитикой выполненных заданий.

6- «Расписание» Публикуется расписание всего колледжа. Есть возможность сортировки.

7- «Замена» раздел замен занятий.

8- «Моя посещаемость» Информация о посещаемости обучающегося.